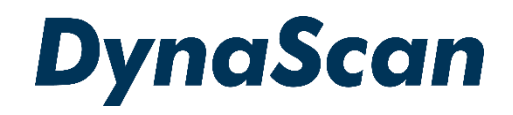

# ユーザーマニュアル

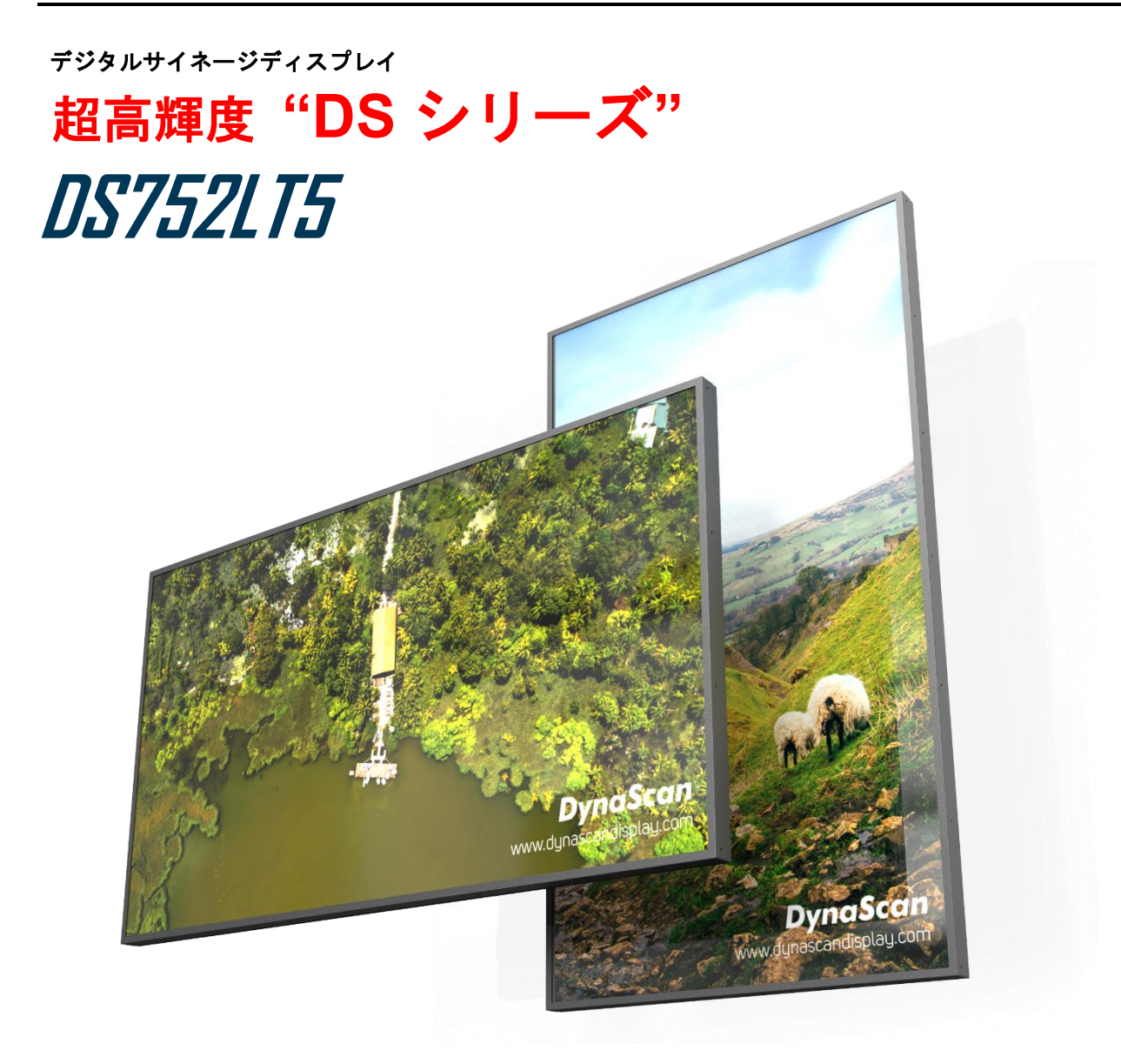

この度はお買い上げいただき誠に有難うございます。ご使用前に本取り扱い説明書を よくお読みになり正しくお使いください。3ページの安全に関するご注意事項は必ず お読みください。本書は大切に保管ください。

本書で使用される図表等は参照用のみです。実際の製品とは異なる場合があります。 製品の設計および仕様を予告なく変更することがございます。

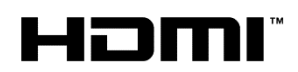

## <u>目次</u>

| 安全上のご注意事項                   | 3  |
|-----------------------------|----|
| セットと付属品の確認                  | 6  |
| セットの取り出し                    | 6  |
| 同梱物の確認                      | 7  |
| リモコンの電池の挿入/交換               | 7  |
| 設置について                      | 8  |
| マウント                        | 8  |
| 設置方向                        | 9  |
| 設置場所 条件                     | 10 |
| 壁かけ設置                       | 11 |
| 電源への接続                      | 12 |
| 外部ビデオソースに接続する               | 12 |
| コネクターの配列 入力/出力端子            | 13 |
| 操作説明                        | 14 |
| ディスプレイの電源を入れる/切る            | 14 |
| リモコンの使用方法                   | 15 |
| リアパネルコントロールスイッチの使用方法        | 17 |
| オンスクリーンディスプレイ (OSD)メニュー操作方法 | 18 |
| 仕様                          | 25 |
| 対応入力信号                      | 26 |
| RS-232C ピン配列 入力・出力          | 27 |
| トラブルシューティング                 | 28 |
| DSM365 について                 | 29 |

#### **電波障害に関するご注意**

この装置は、クラスA相当の情報技術装置です。この装置を家庭環境で使用すると電波妨害を引き 起こすことがあります。その場合に使用者が適切な対策を講ずるよう要求されることがあります。 \*本製品をラジオ・テレビ受信機から十分離して別のコンセントに接続下さい。 \*この製品に接続するケーブルはシールドされたものをご使用ください。

#### 電源に関するご注意

この装置は、消費電力が高く、安定した専用の 100V 電源が確保できない場合は設置業者乃至 Dynascan へご相談下さい。(シャッターやエアコン用の 200V 電源にモニターを接続することが可 能です。Dynascan より 200V 用の電源コードをご提供できますのでお問い合わせください。)

#### 本製品の廃棄

本製品を破棄する場合は地域や地方自治体などの規制に従って処置ください。

#### 商標に関する情報

- \* HDMI、HDMI ロゴ、および High-Definition Multimedia Interface は、HDMI Licensing, LLCの 商標または登録商標です。
- \*DisplayPort は Video Electronics Standards Association の登録商標です。
- \*Android™は Google LLC の商標です。

#### 免責事項について

- \* 地震・雷などの自然災害、火災、第三者による行為、その他の事故、使用者の故意または過失、 誤用、その他異常な条件下での使用により生じた損害に対して当社は一切の責任を負いません。 \* 本製品の使用または使用不能から生じる付随的な損害に関し当社は一切の責任を負いません。
- \*取付/取扱説明書の記載内容に反することで生じた損害に関し当社は一切の責任を負いません。
- \* 誤操作や静電気のノイズにより本製品に記憶されたデータなどが変化/消失することがあります。 これらの場合に当社は一切の責任を負いません。

## 安全上の注意事項

~必ずお読みください。~

本項では製品を安全にお使い頂くための重要事項が記載されています。よくご理解下さい。

[記号の意味]

本記号は禁止(してはいけない こと)を示します。

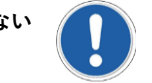

本記号は指示(しなければな らないこと)を示します。

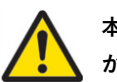

本記号は注意(気を付ける必要 があること)を示します。

|            | 警告 この条項を守らないと大けがや重大な事故につながる可能性があります。                                                                             |
|------------|----------------------------------------------------------------------------------------------------|
| $\bigcirc$ | ディスプレイは濡れた場所に設置せず、また花瓶など液体が入った物は機器の上に置かないでください。                                                                  |
| $\bigcirc$ | ディスプレイは灯油などの可燃性または揮発性の液体の側に設置しないでください。                                                                           |
| $\bigcirc$ | ディスプレイはラジエーターなど、発熱する機器の側に設置しないでください。                                                                             |
| $\bigcirc$ | ディスプレイはホコリの多い場所に設置しないでください。                                                                                      |
| $\bigcirc$ | 電源コードおよびプラグを破損させないでください。重い物の下敷きにしたり引っ張ったりねじったりしないで<br>ください。                                                      |
| $\bigcirc$ | スクリーンを解体すると感電の恐れがありますのでお止めください。                                                                                  |
| $\bigcirc$ | 濡れた手でスクリーンに触れると感電の恐れがありますのでお止めください。保守点検は販売店へお問い合わせ<br>ください。                                                      |
| !          | 煙や異常音、変なにおいがする場合はすぐに電源を切りプラグをはずし、取扱店までご連絡ください。                                                                   |
|            | 内部に水や遺物が入った場合は電源を切りプラグをコンセントから抜いて取扱店にご連絡ください。                                                                    |
|            | 電源は正しい電源電圧のコンセントを使用してください。電源コードは本体の付属品を使用ください。                                                                   |
| $\bigcirc$ | 機器を落としたりキャビネットが破損した場合、ひび割れや以上な振動など構造的異常が発生した際は電源を<br>切りプラグをコンセントから抜いてください。                                       |
| !          | 転倒・落下防止の処置をすること。落下などによるけがを防ぐため、設置時に処置をしてください。要領は設置<br>環境にも関連しますので、設置業者にご相談ください。                                  |
| $\bigcirc$ |                                                                                                    |
|            | アースを接続すること。アースが接続されないで万が一漏電した場合は火災や感電のおそれがあります。また、<br>静電気で機器にダメージを与える可能性があります。 アースが接続できない場合は専門の工事業者にご相談く<br>ださい。 |

| <u>^</u>   | <mark>注意</mark> この条項を守らないとけがや機材の破損、事故につながる可能性があります。                                               |
|------------|---------------------------------------------------------------------------------------------------|
| $\bigcirc$ | 長時間の使用後は、スクリーン裏のヒートシンクが過熱している場合があります。火傷の恐れがありますので<br>触らないでください。                                   |
| $\bigcirc$ | スクリーンに鋭利な物体で触れたり、過度に圧力を与えたりするとパネルが破損することがありますので<br>お止めください。                                       |
|            | ディスプレイは狭い場所には設置しないで通気性の良い場所に設置してください。通気ロやヒートシンクを<br>覆わないようにしてください。                                |
| $\bigcirc$ | スクリーン上に物を落とさないでください。                                                                              |
|            | 機器を清掃する前に、電源コードを抜いてください。スクリーンを拭くときはやわらかい乾いた布を使用して<br>ください。アルコールまたはその他の液体薬品を使用しないでください。            |
| $\bigcirc$ | 温度の高いところ、多湿、埃が多い、或いは煙霧の発生する場所では使用しないでください。                                                        |
|            | 太陽光が当たり温度が上がる場所ではエアコン・サーキュレーターによる換気で温度を使用条件内に維持して<br>ご使用ください。                                     |
|            | 本体の取り扱いにご注意ください。水平ではない場所や不安定な物体、振動する物体などの上に置かないよう<br>にしてください。落下や破損の原因となります。梱包材は次回運搬時のために保存してください。 |
|            | 本マニュアルで説明している使用手順に従ってもディスプレイを操作できない場合、稼働しない場合は速やか<br>に電源を切り電源コードをはずしてください。販売店までご連絡ください。           |
|            | 本機器は通常、標高2000メートル以下の環境で作動します。2000メートル以上の標高で本機器を設置すると異<br>常をきたす可能性があります。                           |
| $\bigcirc$ | 本機器は家庭ごみとして廃棄しないでください。地域の廃棄物規制に従って正しく処分してください。                                                    |
|            | 壁掛け設置ではコンクリートまたは表面が不燃性のものにのみマウントしてください。 設置業者にご確認<br>ください。                                         |
|            | 電源コードは建物壁の表面を這わせないこと。又、壁の中、天井、床下等建物の構造上見えない空間を通した<br>設置をしないでください。                                 |
|            | 本機器は無線周波エネルギーが発生、および放射します。本機器が発生させる無線周波エネルギーは、FCC<br>(連邦通信委員会)が定める、ばく露制限値を大幅に下回っています。             |

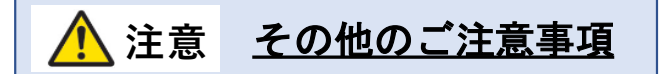

\*液晶焼き付けに対する推奨操作

スクリーン上に静止または固定画像を長時間表示し続けると、画面に焼き付けが生じる場合が あります。 焼き付けを防ぐため、同一の静止また固定画像を長時間表示しないようにご注意 頂き、コンテンツの切り替えを行ってください。この画像の焼き付けは、メーカー保証の対象 外です。

\*液晶パネルの清掃お手入れについて

- やわらかい布でスクリーンパネルの埃をふき取ります。
- パネルを拭く際には固い素材のものを使用しないでください。
- 手や鋭利な物体(ペンや爪など)でパネルを突いたり、強い圧力を与えるとパネルが 破損する場合があります。
- パネルが変色する恐れがあるため、洗浄液は使用しないでください。

\*キャビネットのクリーニング

- 電源コードを抜きます。
- 柔らかい布でケースを拭きます。

#### お手入れ時の注意事項

ケースの塗料に異常が起こり、ひび割れや剥がれの原因となりますので次の溶剤は使用しないでください:ベンジン溶液、アルカリ溶液、アルコール系洗浄液、ガラスクリーナー、ワックス、ポリッシャー(つや出し剤)、洗剤

### セットと付属品の確認

セットの取り出し

大型ディスプレイは4名以上で作業を行うようにしてください。必ず背面の取手(図1)を持って取り出し・移動・設置等の作業をしてください。

上箱を持ち上げ、セット背面のアクセサリー類が入った箱を取り出します。セットを保護しているビニ ールを引き下げ、両サイド背面の取手をしっかり握って持ち上げます。

セットの取り出し後、あらかじめ準備したウレタンか厚手の保護布マットなど軟らかいものの上に画面 を下側にして丁寧に置いてください。適当なものが無ければ取り出した製品のカートンにパッキングを 戻し、その上に画面を下にして置き設置用金具の取付作業等を行うことも出来ます。(図2)

尚、本機は重量物ですので、出来れば業務用のリフト機の使用を推奨します。

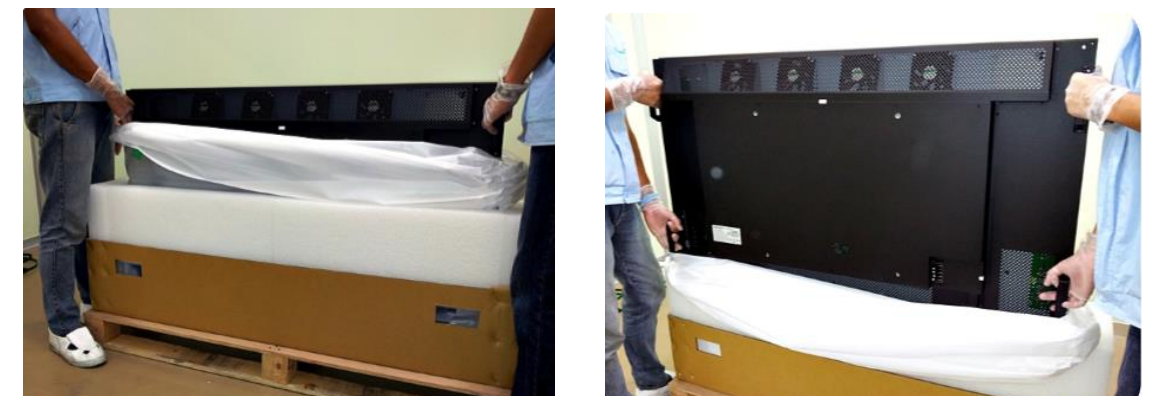

(\*上の写真では保護シートが白色ですが赤色のものもあります。)

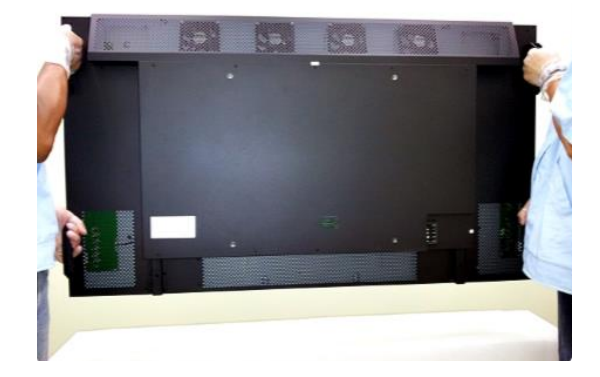

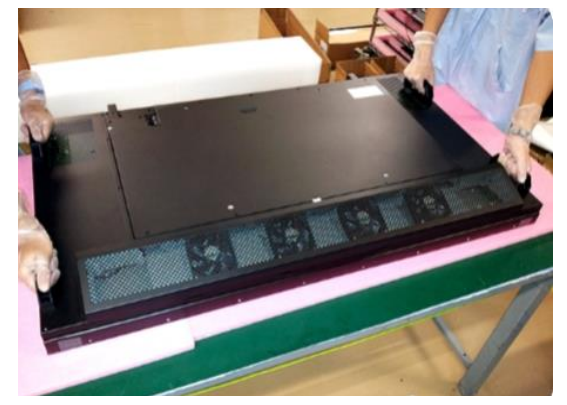

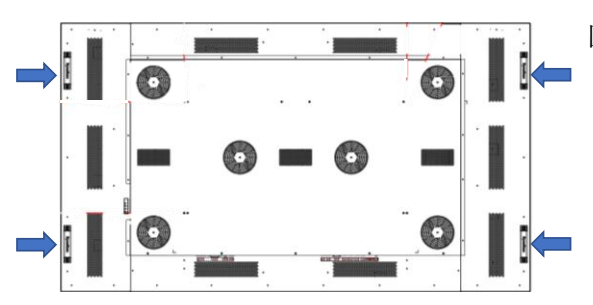

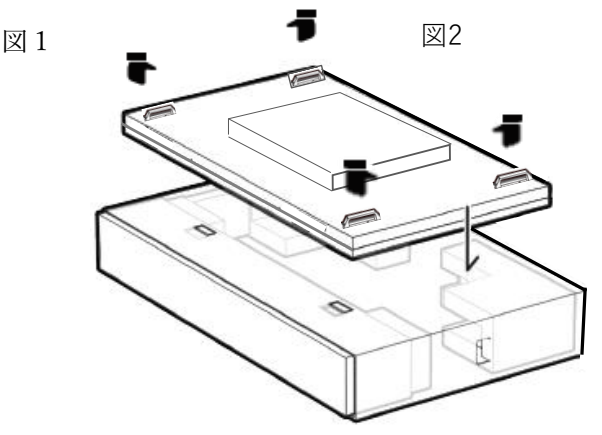

#### \* ご注意事項

ディスプレイの周辺フレーム部を強く握って運搬しないようにして ください。また、作業中にセットを直接床に置いたり、不安定な状態で 壁に立てかけたりしないでください。破損、転倒等の原因となります。

#### 同梱物の確認

下記のアクセサリーがディスプレイに付属していることを確認してください。万が一、いずれかが 不足している場合は商品をご購入された代理店まで至急ご連絡ください。 アクセサリーの色や形 状は製品によって異なる場合があります。

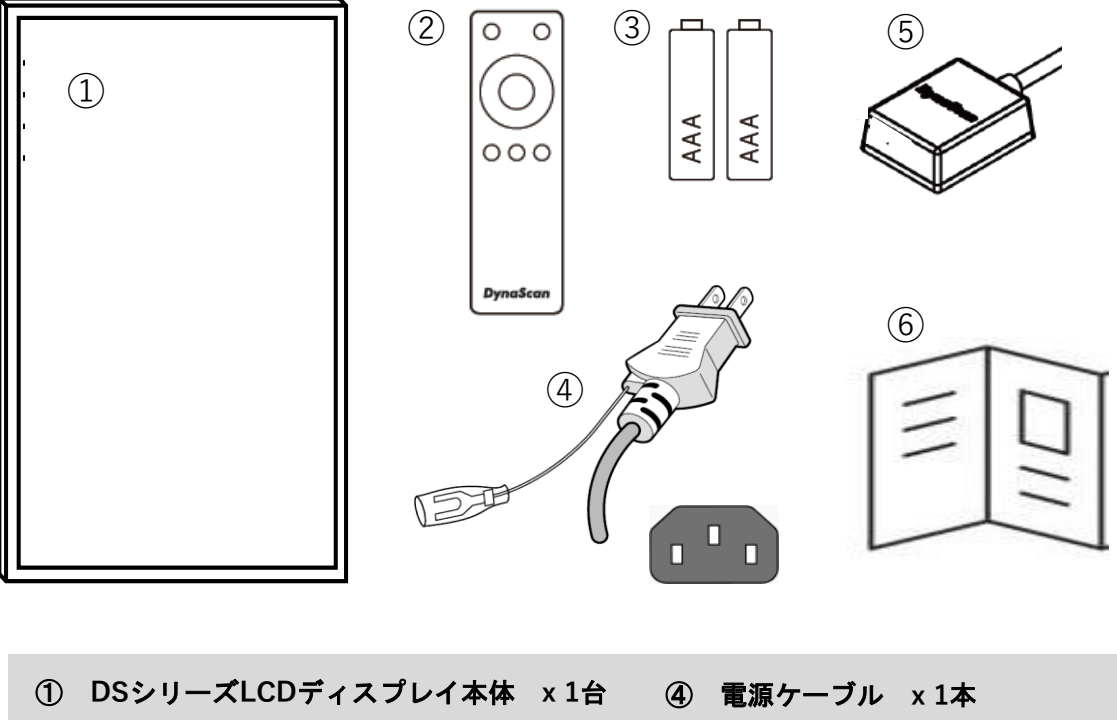

- ② リモートコントローラー x1個 (5)
  - ⑤ リモコン・照度センサー x 1個

③ 電池 (1.5V /単4) x 2本

⑥ クイック・スタート・ガイド

**注意:** ダイナスキャンディスプレイは世界中で販売されています。万が一、同梱の電源コード がご使用の日本地域に適合していない場合、販売店までお問い合わせください。

#### リモコンの電池の挿入/交換

- 1. 電池収納カバーを開きます。
- 2. 新しい単4電池2本を挿入してください。
- 3. 電池収納カバーを閉じます。

## <u>▲</u>警告:

- 電池の不適切な使用は液漏れまたは爆発の危険性があります。
- 挿入する際には、電池のプラス/マイナスの向きに注意してください。
- 異なるタイプの電池、あるいは新しい電池と古い電池を同時に使用しないでください。
   電池の寿命を縮め、液漏れを起こす危険性があります。
- 使用後の電池は収納ケース内で液漏れを起こさないよう取り外し、交換ください。
- 電池に液体が付着している場合、液漏れの可能性がありますので触らないでください。
   肌を傷つける恐れがあります。

**注**:リモコンを長期間使用しない場合は、電池を取り外しておくことを推奨します。

### 設置について

・マウント

▲本機は屋内用で、設置には VESA 規格に準拠したスタンドや壁掛け用金具が必要です。
スタンドや取付金具の説明書・指示に従い、正しく設置してください。
不適切な設置は怪我や機器の破損につながります。不適切な設置による破損は製品保証の
対象外であり、DynaScan はかかる事態に対する一切の責任を負いません。

- 取付を行われる際、設置は4名以上で作業頂くことを推奨します。
- ディスプレイ本体を壁にマウントする場合はユーザーの責任で行って頂きます。壁の強度によっては、ディスプレイを設置できない場合があります。不十分な強度の壁や直立していない壁にマウントするとセットが落下して重大な怪我の要因となる場合があります。 不適切な設置、改造、あるいは天災による破損は製品保証の対象に含まれていません。 建築や機器設置の専門業者によりディスプレイの重量を支えられるか等、設置場所の査定が事前に行われる必要があります。 設置作業は特殊な技術による工事や適切な壁掛け用取付金具、天吊り用金具が必要になりますので、販売店・専門業者へご相談頂くことをお薦めします。
- ・ 壁掛け用マウント金具は付属アクセサリーに含まれていません。VESA 正規の壁掛け用 マウント金具を購入してセットを据え付けください。不適切な設置作業、或いは、正規の 壁掛け用取付金具以外を使用することにより発生した破損に対して DynaScan は一切責任 を負いません。
- スタンドや壁掛け・天吊り用取付金具は販売店・専門業者にご相談頂き、セットのサイズ・ 重量・取付穴仕様に適した製品の利用をお薦めします。
- 適切に熱が放散されるよう、機器の通気ロやヒートシンクは覆わないでください。
- スタンドメーカーの設置ガイドを参照して、適切にマウントしてください。
- 設置角度は垂直軸に対し 15 度以内にしてください。
- ・ 壁掛け用取付金具を設置する場合は必ず機器の電源を切ってください。感電の危険性が あります

| モデル番号    | VESA    | (mm)      | ねじ仕様 | ねじ長さ                                           | 数 |
|----------|---------|-----------|------|------------------------------------------------|---|
| DS752LT5 | (A x B) | 400 x 800 | M6   | 10mm 以上<br>12mm 以下<br>(壁掛け用マウント金具<br>自体の厚みを除く) | 4 |

\*次ページディスプレイ背面図をご参照ください。

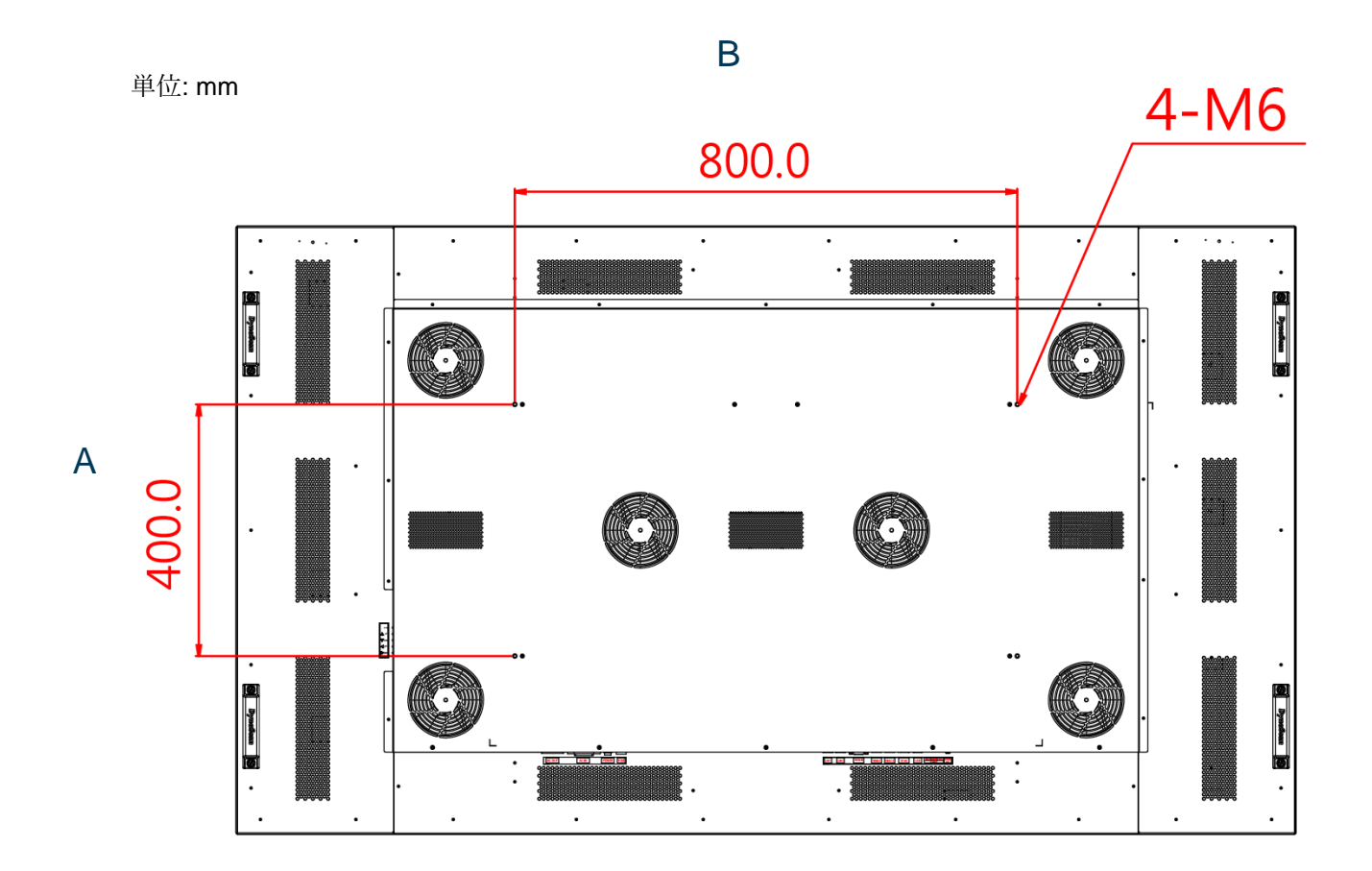

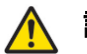

設置方向

ポートレート向き(縦置き)で設置する場合は、本体はディスプレイに向かって
 時計回りに 90 度回転させ、左側の側面が上になるように設置してください。

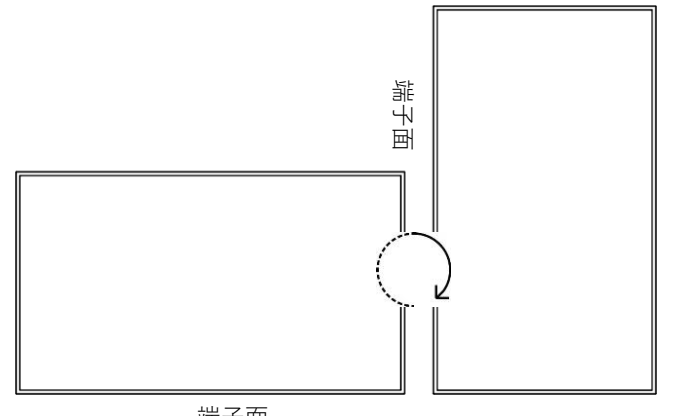

端子面

<前面図>

\*正面から見て端子面がランドスケープ=横置き時は下側、ポートレート=縦置き時は左側にあること)

セットの背面に横置き(LANDSCAPE)、縦置き(PORTRAIT)の それぞれの方向を示すステッカーも貼られていますのでご参照 下さい。

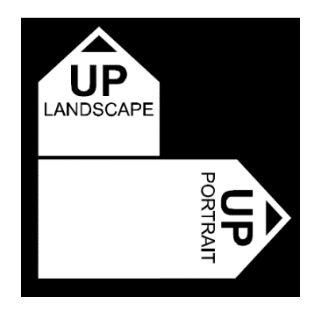

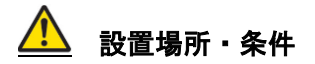

- 壁とマウント金具は本体とアクセサリーを設置するのに十分な強度である必要があります。
- 強い振動がある場所や埃の多い場所には設置しないでください。
- 建物の主要電源コントロールパネル/配電盤の近くには設置しないでください。
- 関係者以外不特定多数の人が簡単に取り外せない様、本体はしっかり固定してください。
- 適切な通気性を保つ為,セットの周囲から、できるだけ他の物体を離すようにしてください。
- スクリーンを壁に埋め込む形で設置する場合は、本設置条件及び別冊のインスタレーション ノートの冷却性および通気性を考慮したエンクロージャ(囲み方)の項目を参照ください。

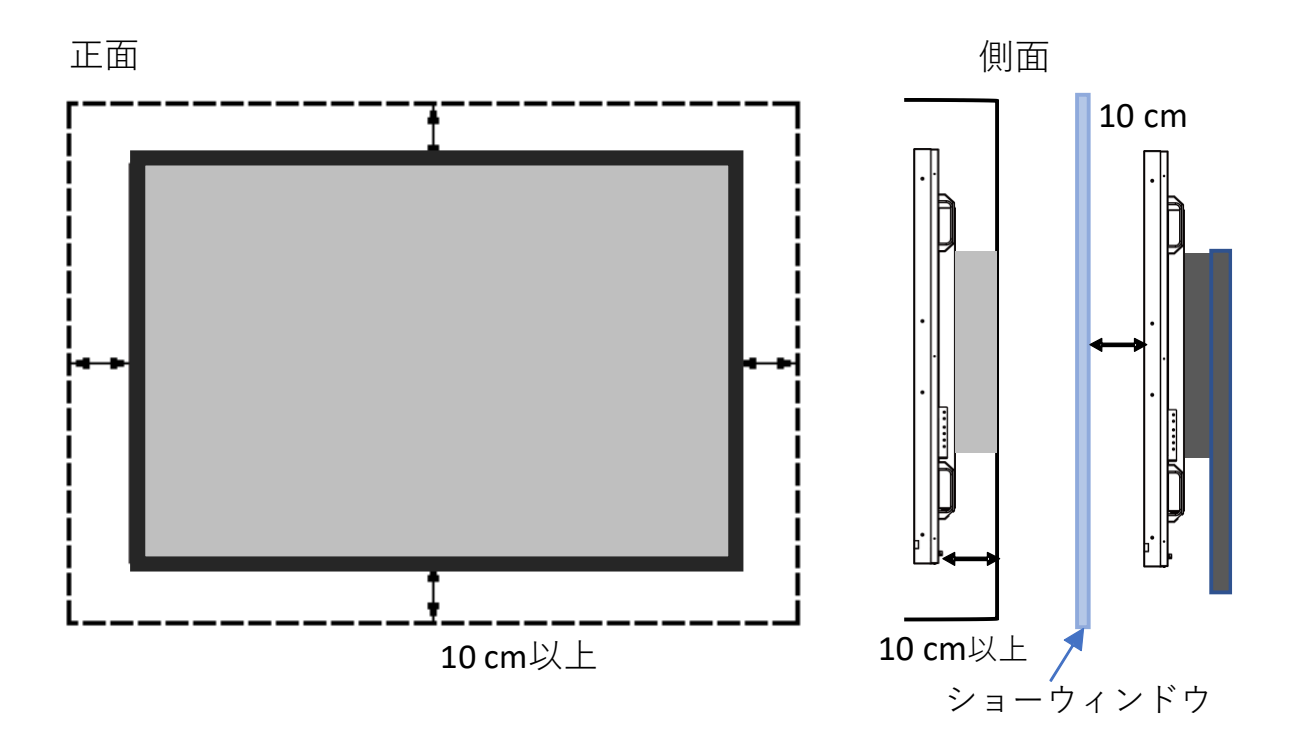

ディスプレイ使用時の周辺温度は 0~40 度の範囲に保って頂く必要があります。 エアコンやエアフローについては別冊の"インスタレーション ノート"をご参照ください。

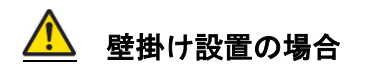

- 壁掛け用マウント金具は付属していません。VESA 正規の壁掛け用マウント金具を購入して セットを固定してください。不適切な設置作業、或いは、正規の壁掛け用マウント金具以外 を使用することによって発生した破損に対して DynaScan は責任を負いません。
- 設置する場所が本体の重量を支えられるかを設置前に建設業者等専門家に確認して下さい。
- 設置角度は垂直軸に対し 15 度以内にしてください。
- 壁掛け用マウントを設置する場合は、必ず機器の電源を切ってください。
   感電する危険性があります。

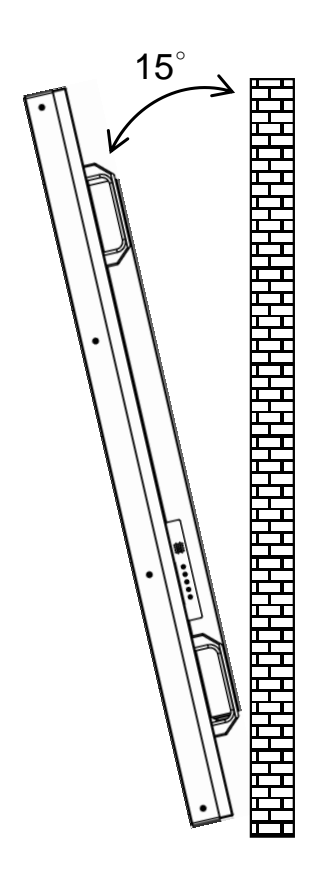

注:図はイメージです。

メンテナンス

- 留め具に緩みや変形がないか、定期的に確認してください。問題があった場合には、適切な 是正措置をとってください。問題/トラブルを放置しておくと更に悪化する場合があります。
- 過去にメンテナンス修理をした場所は検査回数を増やし、問題/トラブルが再発していない か確認してください。
- 輸送時に LCD 画面を保護する為にアクリル保護シートが付いていますが、設置完了後 取り外して下さい。(乱反射などの原因になります。)

#### 電源への接続

付属の電源ケーブルを、下図の通りにディスプレイの背面に接続します。 電源ケーブル をコンセント(100V~240V、50/60Hz AC 電源)に接続します。

プラグはしっかりとソケットに挿入してください。 電源の接続が緩い場合、ディスプレイが破損したり火災の危険性があります。 アースを必ず接続ください。接続が出来ない場合は専門の電気工事業者へご相談下さい。

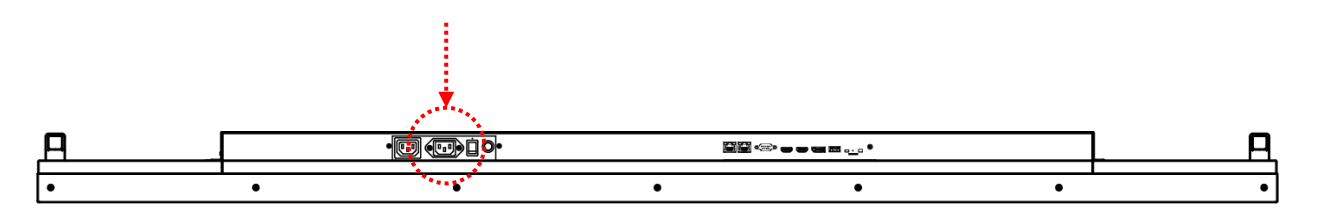

#### 外部ビデオソースに接続する

セットおよび外部ビデオ機器、両方の電源をオフにします。HDMI1 ケーブル(又は HDMI2, DP ケ ーブル)の一方の端をディスプレイ背面の HDMI1 入力(又は HDMI2、DP 入力)に挿入します。 (下図を参照)HDMI1 ケーブル(又は HDMI2, DP ケーブル)のもう一方の端をビデオソースの HDMI1 出力(又は HDMI2, DP 出力)に接続します。詳細につきましては、ご使用になられている ビデオ機器のマニュアルを参照してください。

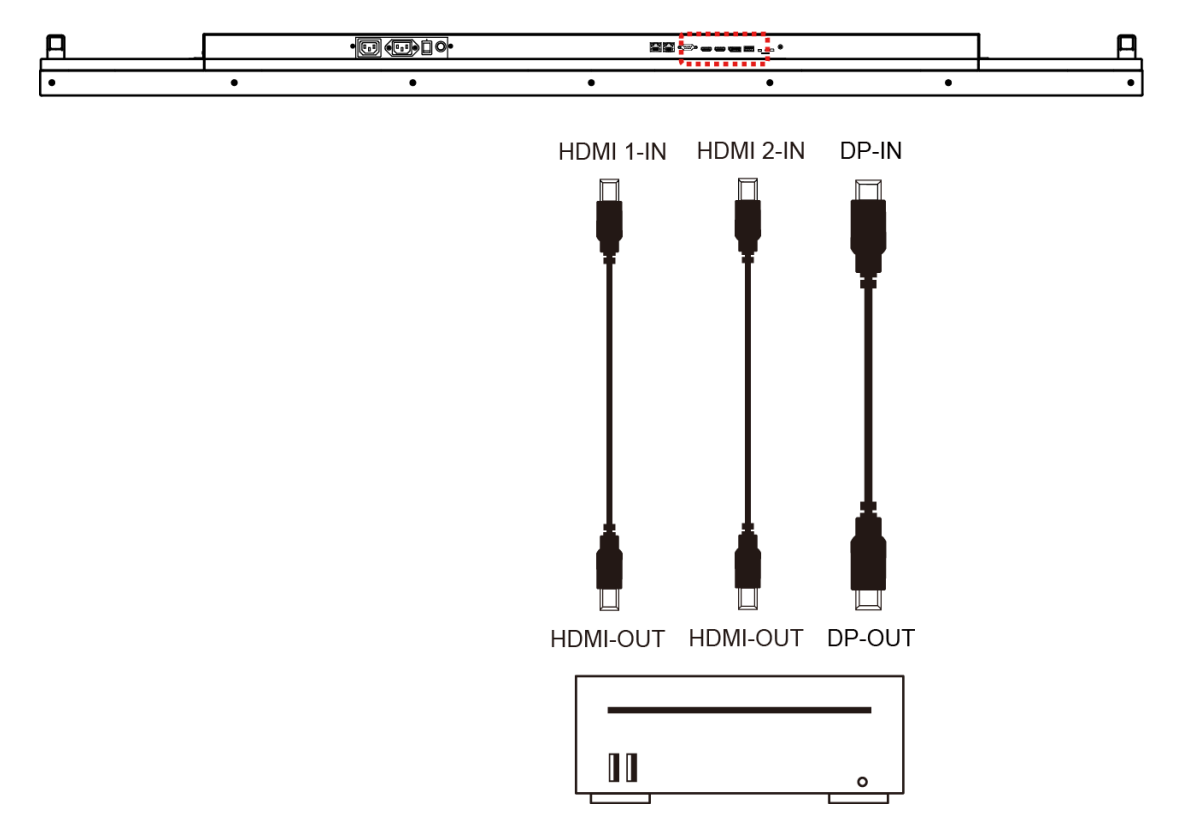

入力/出力端子

- A. AC (出力): 100~240VのAC 出力、最大 100W
- B. AC (入力): 付属の電源コードとコンセントを接続
- C. 電源スイッチ: 主電源のオン/オフを切り換えます.
- D. RJ-451(入力): PC からの遠隔コントロール用 RJ45 ネットワーク入力接続.
- E. RJ-452(入力): PC からの遠隔コントロール用 RJ45 ネットワーク入力接続.
- F. RS-232 (入力): PC からの遠隔コントロール用 RS-232C ネットワーク入力接続
- G. HDMI1(入力): PCのHDMI出力またはAV機器のHDMI出力をHDMIケーブルで接続
- H. HDMI 2(入力): PC の HDMI 出力または AV 機器の HDMI 出力を HDMI ケーブルで接続
- I. DP (入力): PC の DP 出力または AV 機器の DP 出力を DP ケーブルで接続
- J. USB ポート: USB フラッシュドライブストレージ、マウス、キーボードに対応
- K. センサー:オプションのリモコン/照度センサー(ESK302)用コネクター
- L. Micro SD カード: 128GB までサポート、FAT32 形式対応
- M. サーマル:オプションの IR 拡張サーマルキット (ETK302) 用拡張コネクター
- N. オーディオ (出力): オーディオ信号出力を外部 AV 機器のオーディオ入力端子に接続

(底面)

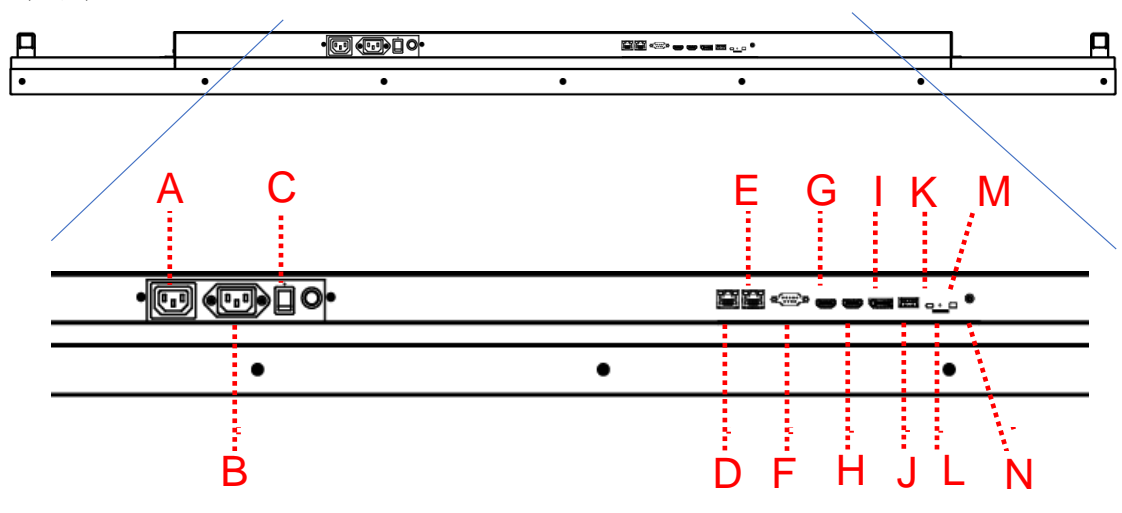

## 操作説明

### ディスプレイのメイン電源を入れる/切る

ディスプレイ電源のオン/オフは、ディスプレイ背面の電源スイッチを押します。

(下図を参照)

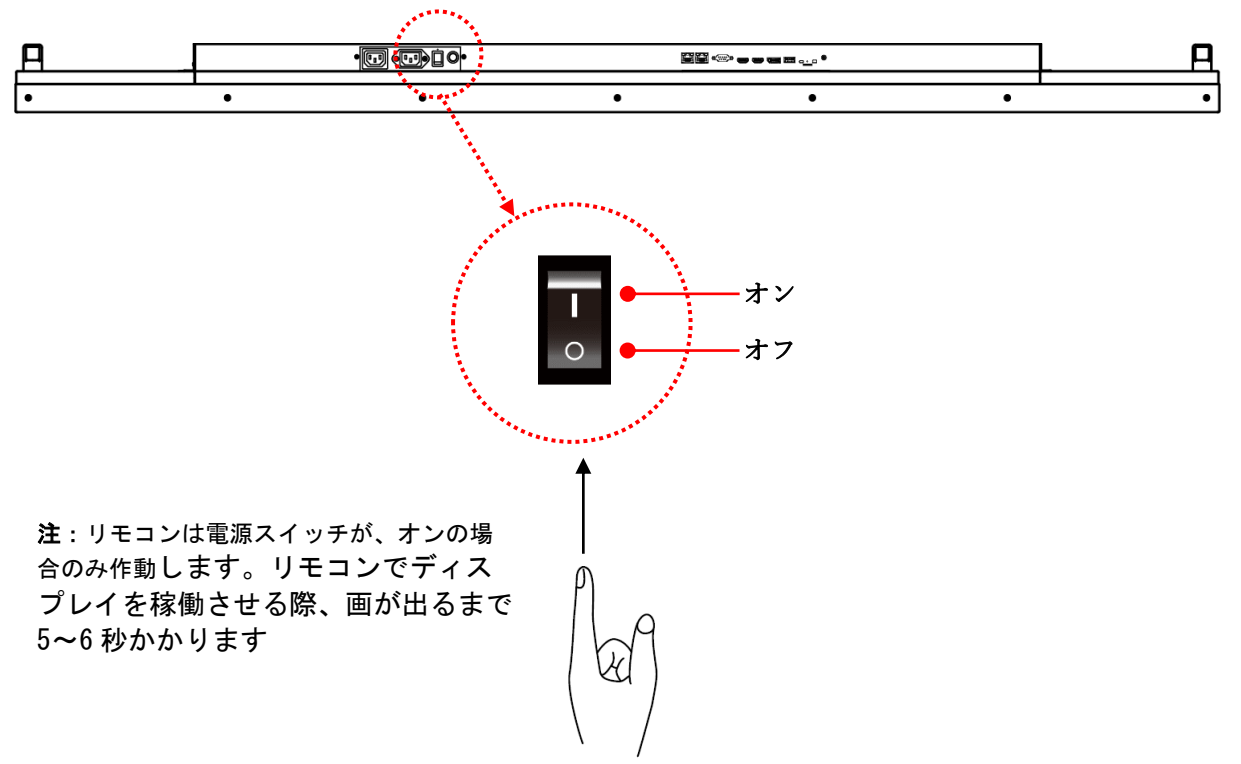

#### リモコンの使用方法

- ・リモコンを使用する際は、オプションのリモコンレシーバー/照度センサー兼用モジュール (パーツ名 ESK302)が必要です。センサーのケーブルの端子をディスプレイ背面のセンサーポート (ミニ USB ポート/ P.13 図の K) に接続します。
- ・センサー部底面は磁石になっていますので、メタル部に設置することが可能です。
- ・リモコンを使用する際は、同モジュールのセンサー部にリモコンを向けます。
- ・リモコンの動作範囲は2.5メートルです。
- ・周囲の光は、リモートコントロールの操作性能に影響する場合があります。蛍光灯やネオンの 近くは避けてください。

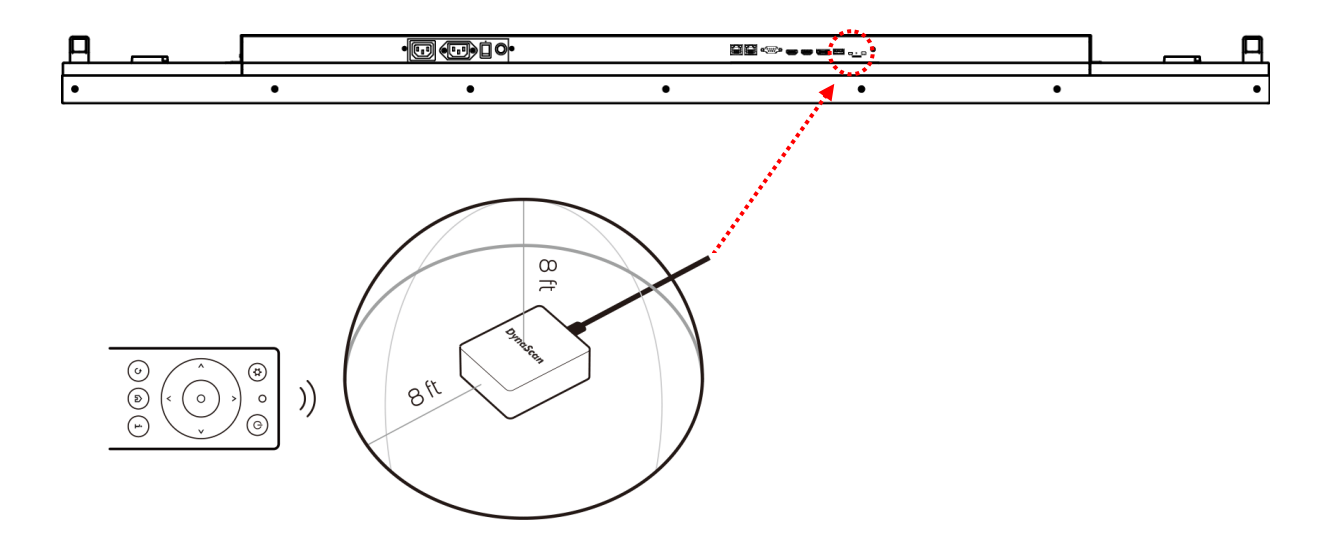

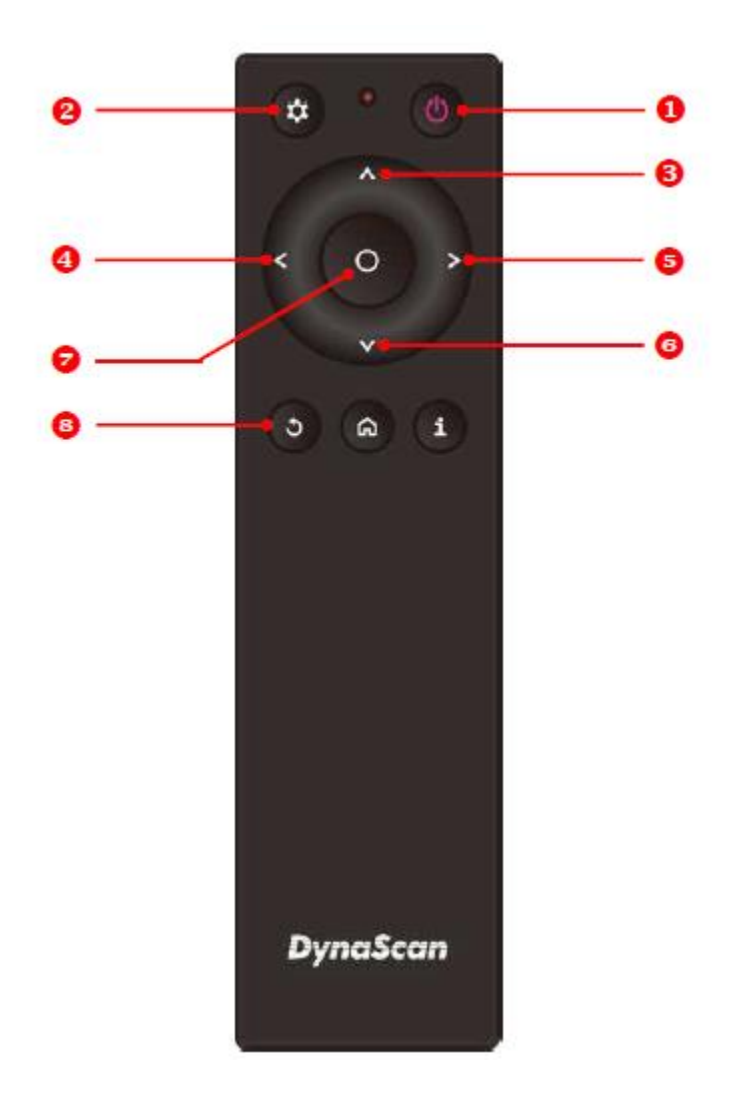

\*型式により色や形状が異なる場合があります。

| アイラ | -A         | 説明                              |
|-----|------------|---------------------------------|
| 1   | POWER(電源)  | 電源オン/オフ                         |
| 2   | MENU(メニュー) | OSD(オンスクリーン表示)オン/オフ             |
| 3   | UP(上)      | カーソルを上に移動したり、選択したアイテムの設定を変更します。 |
| 4   | LEFT(左)    | 現在の選択を終了します。                    |
| 6   | RIGHT(右)   | ハイライトしたアイテムを選択します。              |
| 6   | DOWN (下)   | カーソルを下に移動したり、選択したアイテムの設定を変更します。 |
| 7   | ОК         | 確定(DSM365のみ)                    |
| 8   | BACK戻る     | 前のページに移動します。(DSM365のみ)          |

\*DSM365=内蔵メディアプレイヤーの名称(後述)

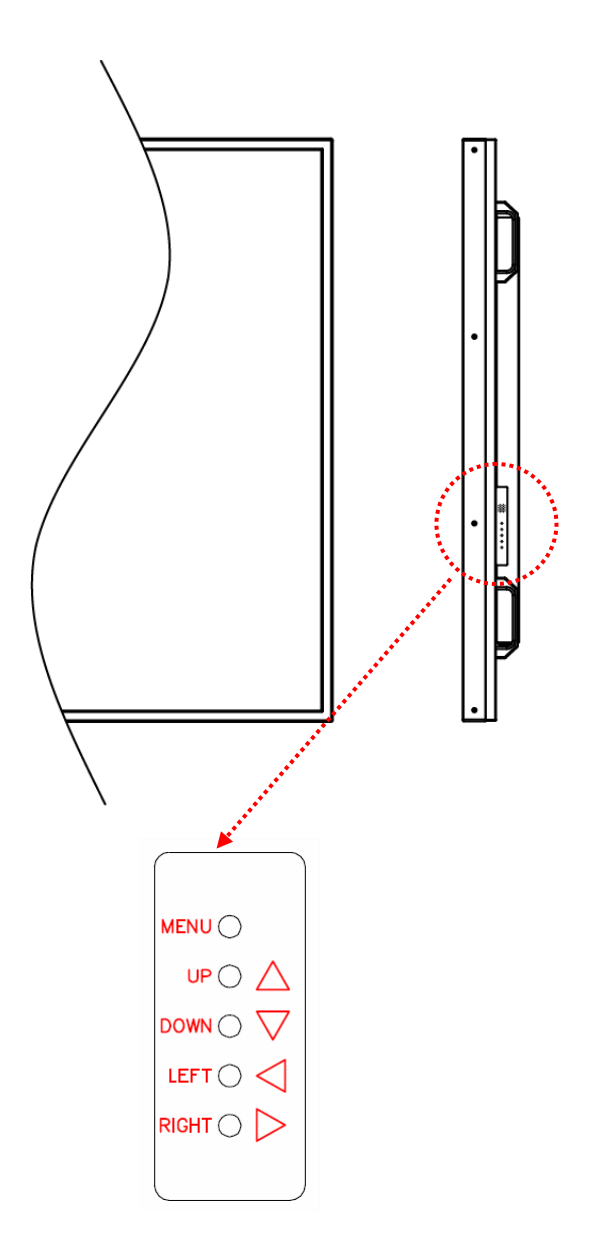

| アイテム       | 説明                              |
|------------|---------------------------------|
| MENU(メニュー) | OSDをオン/ オフ、電源をオン/ オフします。        |
| UP(上)      | カーソルを上に移動したり、選択したアイテムの設定を変更します。 |
| DOWN (下)   | カーソルを下に移動したり、選択したアイテムの設定を変更します。 |
| LEFT(左)    | 現在の選択を終了します。                    |
| RIGHT(右)   | ハイライトしたアイテムを選択します。              |

## OSD(オンスクリーン表示)メニュー操作説明

リアパネルコントロールスイッチまたはリモコンの MENU(メニュー)ボタンを押して OSD を 表示します。矢印キーを使用してメニュー項目を選択し調整します。 \*各設定の変更は、"LEFT(左)" (p. 16, p. 17 をご参照)を押して最後のメニューレイヤーに戻る ときにのみ有効になります。

#### 1. Input Source (入力ソースの選定)

| <ul> <li>↔ Input Source</li> <li>↔ Picture</li> <li>↔ Brightness</li> <li>• Time</li> <li>• Schedule</li> <li>● Advanced</li> <li>● Information</li> </ul> | Main<br>Failover 1<br>Failover 2<br>Failover 3<br>Failback<br>Command Detection | HDMI 1<br>HDMI 2<br>DP<br>DSM365<br>OFF<br>OFF | D/T MMMddyyyy HH:mm<br>MODEL DS752LT5<br>SN 752LT5XXXXXXX | *Failoverとは優先して<br>いる入力信号が何等か<br>の理由で途絶えた場合<br>にバックアップとして<br>次の信号を再生する為<br>の設定。左の場合は<br>HDMI1信号がメイン、<br>もし信号が来なくなっ<br>たら HDMI2—DP-<br>DSM365(内蔵メディア<br>プレイヤー)の順で入力<br>のある信号を再生。<br>Main の信号のみ使用し<br>て Failover は使用しな |
|----------------------------------------------------------------------------------------------------|---------------------------------------------------------------------------------|------------------------------------------------|-----------------------------------------------------------|----------------------------------------------------------------------------------------------------|
| DynaScan                                                                                                    |                                                                                 |                                                | > Enter<br>Move   Adjust<br>< Back                        | い場合、Failover は全て<br>NONE に設定下さい                                                                                                    |

アイテム1 アイテム2 デフォルト 説明 Input Main(メイン) HDMI1 表示するメインの入力ソースを設定します。 Source Failover(フェールオーバー)1 None フェールオーバー1番目の入力ソースを設定します。 (入力信号) フェールオーバー2番目の入力ソースを設定します。 Failover (フェールオーバー) 2 None Failover(フェールオーバー)3 None フェールオーバー3番目の入力ソースを設定します。 Failover(フェールオーバー)4 フェールオーバー4番目の入力ソースを設定します。 None 何等かの理由によりMain入力信号ではなくFailoverの OFF 信号を再生している場合にMain入力信号の再検知作動 Failback(フェイルバック) を行う時間間隔を設定します。 Main入力時にRS232CでPCによる操作時のみ使用。もし Command Detection(PC操作時) OFF MainもRS232Cコマンド信号も入力されていない場合は Failover1へ自動的に切替ます。

#### 2. Picture (画質調整)

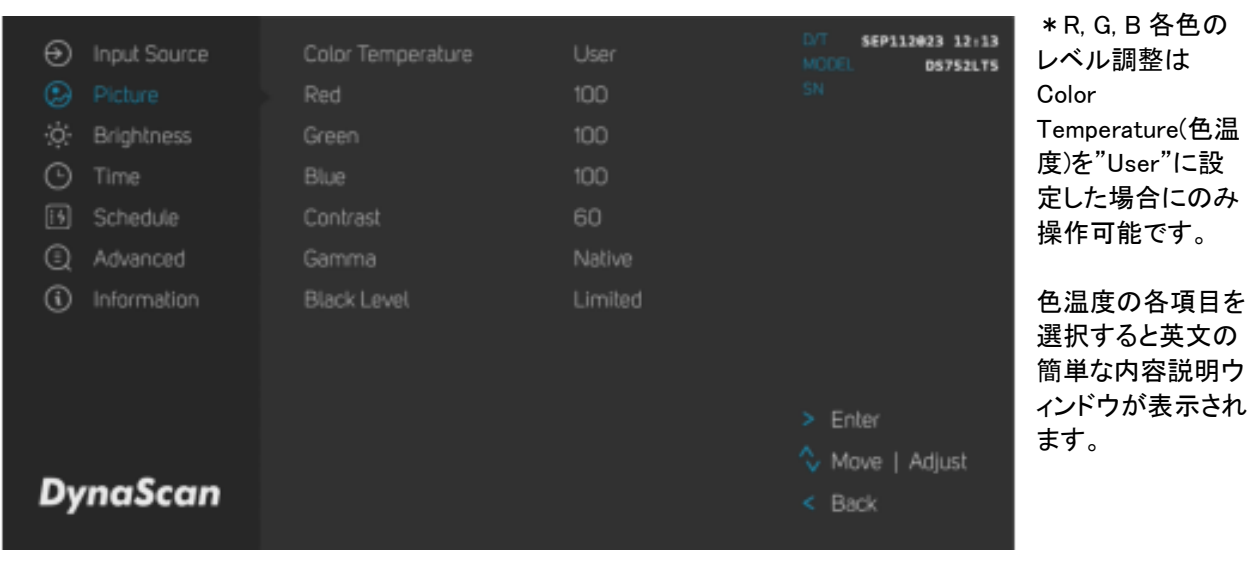

| アイテム1   | アイテム2                  | デフォルト        | 説明                                                                                                    |
|---------|------------------------|--------------|----------------------------------------------------------------------------------------------------|
| Picture | Color Temperature(色温度) | USER         | 色温度を設定します。 (User, D93, D65, D55,Balanced)                                                                                                    |
| (画質)    | Red (赤色レベル) *          | 100          | User選択時、赤のレベルを調整します。レンジ0 – 100                                                                                                    |
|         | Green (緑色レベル) *        | 100          | User選択時、緑のレベルを調整します。レンジ0 – 100                                                                                                    |
|         | Blue(青色レベル)*           | 100          | User選択時、青のレベルを調整します。レンジ0 – 100。                                                                                                    |
|         | Contrast (コントラスト)      | 60           | コントラストレベルを調整します。レンジ0 – 100。                                                                                                    |
|         | Gamma(ガンマ)             | Native       | ガンマ値を選択します。 (Native, 2.2, 2.4, sGamma)                                                                                                    |
|         | Black Level(ブラックレベル)   | Limited (制限) | ブラックレベルを選択して画面のグレースケールを調<br>整します。ビデオソースに対し「Limited(制限)」に<br>するとHDMIと同様にRGBの16~235階調を使用します。<br>ビデオソースに対し「RGB Full (RGBフル)」にする<br>と0から255の全階調を使用します。「Auto(自動)」<br>はビデオソースのブラックレベルを判別して<br>「Limited」か「RGB Full」へ適合させます。 |

### 3. Backlight (バックライト-明るさに関する設定)

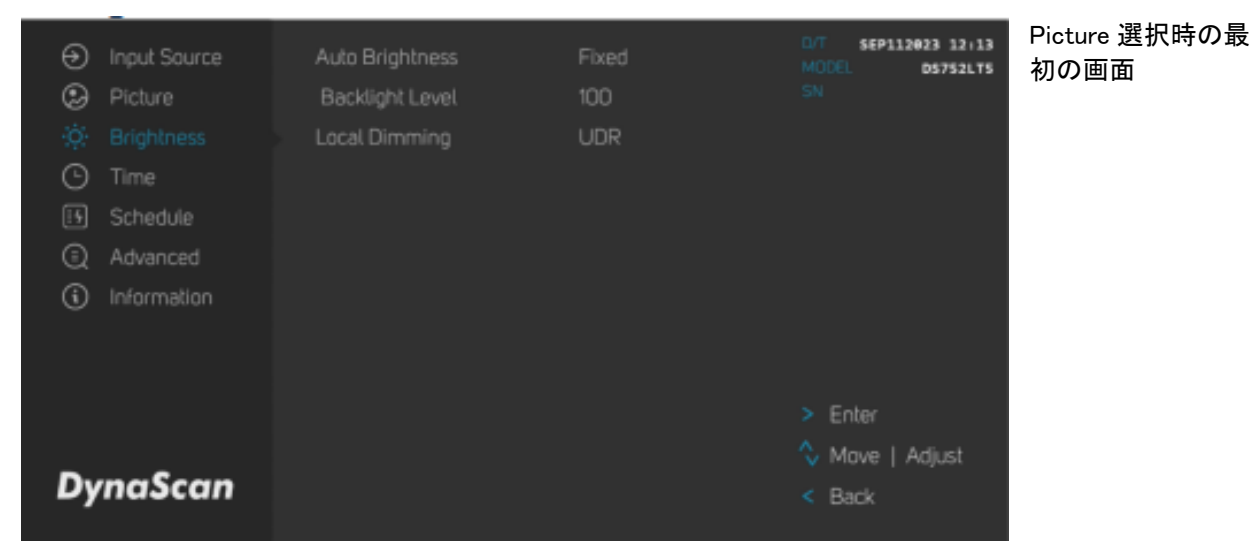

| アイテム1                      | アイテム2                        | デフォルト           | 説明                                                                                                    |
|----------------------------|------------------------------|-----------------|----------------------------------------------------------------------------------------------------|
| <b>Brightness</b><br>(明るさ) | Auto Brightness<br>(輝度自動調整)  | Fixed<br>(輝度固定) | 輝度の自動調整のオン(0n)/オフ(0ff)を設定します。<br>輝度レベルは0~100の範囲で設定します。100=最大<br>Fixed: 輝度レベルは一定の値で維持されます。<br>By Time: 輝度はタイマーにより4分割された時間帯と<br>それぞれ設定された輝度レベルに調整されます。<br>By Light Value: 輝度は照度センサーにより4分割され<br>た環境照度レベルとそれぞれ設定された輝度レベルに<br>調整されます。<br>Mix: タイマーモードで高輝度に設定された時間帯でも<br>照度センサーが環境光が暗いと検知すれば画面を低輝<br>度レベルへ切替ます。<br>Auto: 輝度は照度センサーによりそれぞれ設定された<br>高輝度レベルと低輝度レベルに切替ます。<br>Timer: 輝度はタイマーによりそれぞれ設定された高輝<br>度レベルと低輝度レベルに切替ます。 |
|                            | Backlight Level (明るさ)        | 100             | 0~100の範囲で明るさを設定します。                                                                                                    |
|                            | Local Dimming<br>(ローカルディミング) | UDR             | コントラストを調整します。UDRは最もコントラスト<br>が高く、Local Dimming 2は中、Local Dimming1は最<br>もコントラストが低いソフトな設定です。                                                                                                    |

Auto Brightness(輝度調整)項目の Fixed 他各設定に合わせると下のような画面が表示されます。 Fixed

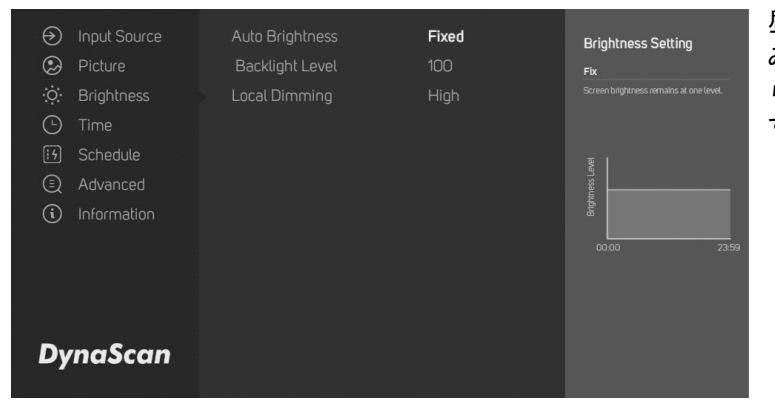

昼夜を問わず一定の輝度の設定。昼の み、夜間のみ、或いは室内で外光の当た らない一定照度でご利用の際に有効で す。

#### By Time

| Input Source    | Auto Brightness     | By Time        | Brightness Setting                                      |
|-----------------|---------------------|----------------|---------------------------------------------------------|
| Picture         | Time A to B         | 08:00 to 12:00 | By Time                                                 |
| 🔅 Brightness    | 1st Backlight Level | 100            | Multi-Level by Timer<br>Screen brightness determined by |
| 🕒 Time          | Time B to C         | 12:00 to 15:00 |                                                         |
| 5 Schedule      | 2nd Backlight Level | 70             | Determined by Timer                                     |
| Advanced        | 🔋 Time C to D       | 15:00 to 18:00 | an ssau                                                 |
| (i) Information | 3rd Backlight Level | 40             | 42h                                                     |
|                 | 🔋 Time D to A       | 18:00 to 08:00 | 00.00 A B C D                                           |
|                 | 4th Backlight Level | 10             |                                                         |
|                 | Local Dimming       | High           |                                                         |
| DynaScan        |                     |                |                                                         |
|                 |                     |                |                                                         |

ー日をタイマーにより4つの時間帯に 分けそれぞれ輝度レベルの設定が可能 3つ目の Time C to D の横のスイッチ に合わせリモコンの OK ボタンを押すと 3番目、4番目の時間設定はオフにな り2番目の時間設定が B to A に変わり ます。4番目の Time D to A の横のス イッチを押すと3番目の時間設定が C to A に変わり、3つの時間帯での輝度 設定になります。(4 段階は不要の場合 などに使用)

### By Light Value

| put Source |                                                                        | By Light Value                                                                                                    | Brightness Setting                                                                                                    |
|------------|------------------------------------------------------------------------|----------------------------------------------------------------------------------------------------|----------------------------------------------------------------------------------------------------|
| cture      | Ambient Value 100% to A                                                | 100% to 75%                                                                                                    | By Light Value                                                                                                    |
|            | 1st Backlight Level                                                    | 100                                                                                                    | Multi-Level by Sensor Kit<br>Screen bitchiness determined by                                                                                                    |
|            | Ambient Value A to B                                                   | 75% to 50%                                                                                                    | ambient light values, up to 4 levels                                                                                                    |
| chedule    | 2nd Backlight Level                                                    | 70                                                                                                    | Determined by ESK                                                                                                    |
| dvanced 🔒  | Ambient Value B to C                                                   | 50% to 25%                                                                                                    | 1st 2nd                                                                                                    |
|            | 3rd Backlight Level                                                    | 40                                                                                                    | hE Bolt                                                                                                    |
|            | Ambient Value C to 1%                                                  | 25% to 1%                                                                                                    | 100 A B C                                                                                                    |
|            | 4th Backlight Level                                                    | 10                                                                                                    |                                                                                                    |
|            | Local Dimming                                                          | High                                                                                                    |                                                                                                    |
|            |                                                                        |                                                                                                    |                                                                                                    |
| aScan      |                                                                        |                                                                                                    |                                                                                                    |
|            | put Source<br>cture<br>ightness<br>me<br>hedule<br>Nanced<br>formation | but Source     Auto Brightness       cture     Ambient Value 100% to A       ightness     1st Backlight Level       me     Ambient Value A to B       hedule     2nd Backlight Level       Vanced     Ambient Value B to C       iormation     3rd Backlight Level       Ambient Value C to 1%     4th Backlight Level       Local Dimming     Ambient Value C to 1% | but Source     Auto Brightness     By Light Value       cture     Ambient Value 100% to A     100% to 75%       ightness     1st Backlight Level     100       me     Ambient Value A to B     75% to 50%       hedule     2nd Backlight Level     70       Vanced     Ambient Value B to C     50% to 25%       3rd Backlight Level     40       • Ambient Value C to 1%     25% to 1%       4th Backlight Level     10       Local Dimming     High |

ー日を照度センサーにより4つの照度 レベルに分けそれぞれ輝度レベルの設 定が可能。

3番目、4番目の照度レベルを設定不要な場合については上記の By Time と同じ要領でご使用下さい。

#### Mix

| <ul><li>O</li><li>O</li></ul> | Input Source<br>Picture<br>Brightness<br>Time<br>Schedule<br>Advanced<br>Information | Auto Brightness<br>Auto Sensor Time<br>High Backlight Level<br>Low Backlight Level<br>Fix Time<br>Backlight Level<br>Local Dimming | Mix<br>08:00 to 18:00<br>100<br>5<br>18:00 to 08:00<br>10<br>High | Highmess Setting<br>M<br>M<br>M<br>M<br>M<br>M<br>M<br>M<br>M<br>M<br>M<br>M<br>M |
|----------------------------------------------------------------------------------------------------|--------------------------------------------------------------------------------------|----------------------------------------------------------------------------------------------------|-------------------------------------------------------------------|-----------------------------------------------------------------------------------|
| Dv                                                                                                    | naScan                                                                               |                                                                                                    |                                                                   |                                                                                   |

ー日を照度センサーにより照度を決め る時間とタイマーで設定する時間帯に 分けて照度を2段階で設定が可能。日 の入りの時間が変わる地域などで有効 です。例えばタイマーで低輝度の時間 を設定していますが、その前の時間で もセンサーが低輝度へ切り替えを判断 すれば自動で切り替わります。 タイマーとセンサー両方による設定

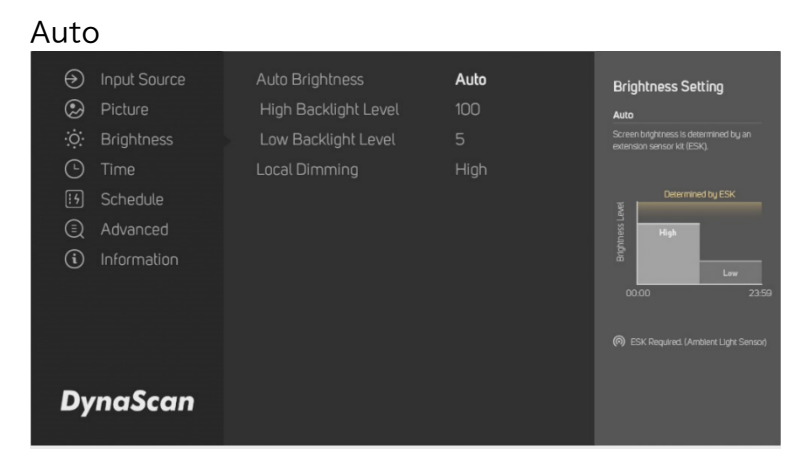

ー日を照度センサーにより高輝度と 低輝度の2段階に切り替える設定

#### Timer

|                 | 51                                            |                                                                   |                                                         |                                                                                      |
|-----------------|-----------------------------------------------|-------------------------------------------------------------------|---------------------------------------------------------|--------------------------------------------------------------------------------------|
| ی<br>چ:<br>ا    | Input Source<br>Picture<br>Brightness<br>Time | Auto Brightness<br>Day Time<br>High Backlight Level<br>Night Time | <b>Timer</b><br>08:00 to 18:00<br>100<br>18:00 to 08:00 | Brightness Setting<br>Timer<br>Screen bagtoness is determined by the<br>time of day. |
| 5<br>(1)<br>(1) | Schedule<br>Advanced<br>Information           | Low Backlight Level<br>Local Dimming                              |                                                         | Determined by True                                                                   |
| Dy              | maScan                                        |                                                                   |                                                         |                                                                                      |

一日をタイマーで高輝度と低輝度の時 間帯に分けて切り替える設定

#### 4.Time(時間関連の設定

| <ul> <li>Input Source</li> <li>Picture</li> <li>Brightness</li> <li>Time</li> <li>Schedule</li> <li>Advanced</li> <li>Information</li> </ul> | Region<br>Time Zone<br>Set Date & Time<br>Current Time<br>Current Date<br>Day of Week | Japan<br>GMT+09:00<br>Manually<br>12:13<br>Sep. 11 2023<br>Monday | D/T 5EP112023 12+13<br>MODEL 05752LT5<br>SN |
|----------------------------------------------------------------------------------------------------|---------------------------------------------------------------------------------------|-------------------------------------------------------------------|---------------------------------------------|
| DynaScan                                                                                                    |                                                                                       |                                                                   | > Enter<br>Move   Adjust<br>Back            |

最初に Region (地域) が Japan (日本) に設定されてい ることを確認下さい。(エ 場設定) 万が一異なる場合 はアルファベット順に国名 が表示されますので Japan を選択下さい。Time Zone は 設定不要です。 Set Day & Time の項目は Manually (手動設定) が選 択されていることを確認下 さい。(Auto はモニター自体 が LAN ケーブルでインター ネットに接続された特殊な

状態の場合にのみ使用することが可能です。) 時分と日にちを入力ください。曜日は設定不要です。

| アイテム1 | アイテム2                  | デフォルト                      | 説明                                           |
|-------|------------------------|----------------------------|----------------------------------------------|
| Time  | Region (地域)            | Japan                      | 日本を選択します。                                    |
| (時間)  | Time Zone              | GMT+00:00                  | Regionの選択で自動で設定 操作不要                         |
|       | Set Date & Time (設定方法) | Manually                   | 手動設定を選択します。                                  |
|       | Current Time(現在の時刻)    | HH:MM:SS<br>(時/分/秒)        | 時計を設定します。(設定した時刻情報は電源を切っても保<br>持されます。)       |
|       | Current Date           | Month.Day.Ye<br>ar (月.日,年) | 月、日、年の順で設定します。(設定した日付け情報は電<br>源を切っても保持されます。) |
|       | Day of Week(曜日)        | xxxxxday                   | 曜日は自動(月曜日~日曜日)操作不要                           |

#### 5. Schedule (ON OFF タイマーの設定)

| <ul> <li>Input Source</li> <li>Picture</li> <li>Brightness</li> <li>Time</li> <li>Schedule</li> <li>Advanced</li> <li>Information</li> </ul> | Pawer ON OFF Time | OFF | D/T SEP113023 12:13<br>MODEL D5752LT5<br>SN | Schedule 選択時の<br>最初の画面 |
|----------------------------------------------------------------------------------------------------|-------------------|-----|---------------------------------------------|------------------------|
| DynaScan                                                                                                    |                   |     | > Enter<br>Move   Adjust<br>< Back          |                        |

| アイテム1              | アイテム2             | デフォルト | 説明                                                               |
|--------------------|-------------------|-------|------------------------------------------------------------------|
| Schedule<br>(タイマー) | Power On Off Time | OFF   | OFF - Weekly - Everydayからタイマーモードを選択<br>して稼働時間 ONと消灯時間 OFFを設定します。 |

#### OFF (ON/OFF タイマーは使用しない運用設定です。—工場設定)

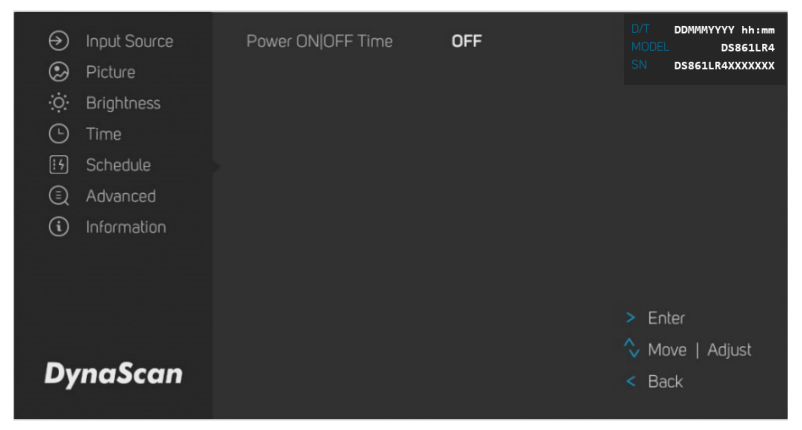

24H つけっぱなし、或いはリモコンや 本体の電源ボタンの入り切りで点灯消 灯される場合、又は、施設のブレーカ ーなどで一斉に電源を落としたり入れ たりする運用などの場合に使用しま す。

#### Weekly (一週間の曜日ごとに ON/OFF タイマーを設定可能)

| Input Source     Input Source     Picture     G:     Brightness | Power ON OFF Time<br>Monday<br>Tuesday                                                            | Weekly<br>08:00   18:00<br>08:00   18:00                                          | D/T DDWWWYYYY hhimm<br>MODEL D5861LR4<br>SN D5861LR4XXXXXXX |
|-----------------------------------------------------------------|---------------------------------------------------------------------------------------------------|-----------------------------------------------------------------------------------|-------------------------------------------------------------|
| Time     Schedule     Advanced     Information                  | <ul> <li>Wednesday</li> <li>Thursday</li> <li>Friday</li> <li>Saturday</li> <li>Sunday</li> </ul> | 08:00   18:00<br>08:00   18:00<br>08:00   18:00<br>08:00   18:00<br>08:00   18:00 |                                                             |
| DynaScan                                                        |                                                                                                   |                                                                                   | > Enter<br>Move   Adjust<br>< Back                          |

曜日により表示時間を変えたい場合 に本項目を設定します。 曜日の左側のスイッチはリモコンで 選択して OK ボタンを押すと On/Off が切り替わり、Off の際は"Power Off All day-終日電源オフ"と表示 されその曜日は点灯しません。

### Everyday (毎日の ON/OFF タイマーの設定)

| <ul><li>Input Source</li><li>Picture</li></ul>                       | Power ON OFF Time<br>Repeat Everyday | <b>Everyday</b><br>08:00   18:00 | D/T DDMMMYYYY hh:mm<br>MODEL DS861LR4<br>SN DS861LR4XXXXXXX |
|----------------------------------------------------------------------|--------------------------------------|----------------------------------|-------------------------------------------------------------|
| 说: Brightness<br>〇 Time<br>년 Schedule<br>④ Advanced<br>④ Information |                                      |                                  |                                                             |
| DynaScan                                                             |                                      |                                  | > Enter<br>Move   Adjust<br>< Back                          |

毎日の ON と OFF の時間を共通で設定し ます。いつでも同じ時間に稼働し消灯 します。

### 6. Advance (その他の設定)

| Input Source         | Display Mode             |          | D/T SEP112023 12:13<br>MCOEL DS752LT5 |
|----------------------|--------------------------|----------|---------------------------------------|
| Picture              | Screen Protection        | OFF      |                                       |
| 🔅 Brightness         | IR Control               | ON       |                                       |
| Time                 | Power Restore Behavior   | Power On |                                       |
| 5 Schedule           |                          | 50       |                                       |
| Advanced             | RS232 CMD Compatible     | ON       |                                       |
| <li>Information</li> | Schedule Reboot          | 03:00    |                                       |
|                      | OSD Password Protection  | OFF      |                                       |
|                      | Export & Import Settings |          |                                       |
|                      | Reset Default Settings   |          |                                       |
|                      |                          |          | 🔷 Move   Adjust                       |
| DynaScan             |                          |          | < Back                                |

| アイテム1              | アイテム2                               | デフォルト              | 説明                                                                                                    |
|--------------------|-------------------------------------|--------------------|----------------------------------------------------------------------------------------------------|
| Advance<br>(アドバンス) | Display Mode (OSD表示モード)             | Auto(オート)          | メニューの向きを変更します。メニューは<br>LANDSCAPE(横向き)あるいは、PORTRAIT(縦向き)<br>モードで表示できます。                                                                               |
|                    | Screen Protection<br>(スクリーン焼き付けの保護) | OFF(オフ)            | 画像の焼き付け保護をオン/オフにします。画像焼き<br>付け保護の間隔を設定します。レンジ O - 100分<br>焼き付け保護の為にスクロールする黒いバーが画面に<br>表示されます。これは故障ではありません。                                           |
|                    | IR Control (IRコントロール)               | ON(オン)             | メニュー操作用のリモコン機能を有効化/無効化しま<br>す。注:無効化した後に再度リモコン機能を有効にし<br>たい場合、ディスプレイ本体のコントロールボタンを<br>操作して行います。(p.16ご参照)本設定はいたずら<br>防止等の為で通常は使用せず"ON"の設定のままにして<br>下さい。 |
|                    | Power Restore Behavior<br>(電源復旧対応)  | Power On<br>(電源オン) | ACバックステータス機能の状態を選択します。<br>・電源オン:停電後、電源が回復時に起動します。<br>・スタンバイ:停電後に電源が回復の際ディスプレイ<br>はスタンバイ状態を維持します。<br>・メモリ:停電後電源が回復するとディスプレイは稼<br>働してい時の最後の状態に戻ります。    |
|                    | Volume(音量)                          | 50                 | 音量出力を設定します。レンジ 100‐0                                                                                                    |

| アイテム1              | アイテム2                                     | デフォルト   | 説明                                                                                                    |
|--------------------|-------------------------------------------|---------|----------------------------------------------------------------------------------------------------|
| Advance<br>(アドバンス) | RS232 CMD Compatible                      | ON(オン)  | 旧機種とのRS232コマンドの互換性を保ちます。(旧<br>機種と合わせてRS232C操作をされる場合にのみ使用)<br>モデル名等詳細は販売店へお問い合わせください。                                                                                                    |
|                    | Schedule Reboot                           | 3:00    | 本体の自動再起動を設定します。OFF(再起動しない)<br>或いは 1:00~24:00まで再起動させる時間の設定をし<br>ます。                                                                                                    |
|                    | OSD Password Protection(パス<br>ワード設定による保護) | OFF(オフ) | OSDを使用するためのパスワードの設定ができます。<br>(通常使用しません。設定後OSDには"Change OSD<br>Password"の表示が追加となります。設定時は4桁の<br>数字を忘れないようにメモ下さい。)                                                                                      |
|                    | Export & Import Settings                  |         | OSD設定のインポートまたはエクスポートが可能で<br>す。セットを同じ設定で多数ご利用になる際に最初に<br>設定されたセットにUSBメモリーを装着し"Export"を<br>選びますとデータがUSBメモリーにコピーされます。<br>同じ設定をしたい別のセットにそのUSBメモリーを装<br>着し、同じ項目を選択し"Import"を選びますと同一の<br>設定データが一瞬でコピーされます。 |
|                    | Reset to Default Setting<br>(出荷時の状態に戻す)   |         | すべての設定をデフォルト設定にリセットします。<br>注:現在時刻、電源オン時間、電源オフ時間はリセッ<br>トされず現状を維持します。                                                                                                    |

### 7. Information (本セットの情報)

| <ul> <li>Input Source</li> <li>Picture</li> <li>Brightness</li> <li>Time</li> <li>Schedule</li> <li>Advanced</li> <li>Information</li> </ul> | Resolution<br>MCB Version<br>FW Version<br>OS Version<br>Fan Status<br>Cabinet Temp.<br>ETK Temp.<br>Humidity | DSM365 3840 x 2160<br>04000<br>10400<br>06.2221<br>Good<br>27 °C<br>NA<br>63 % | D/T 5EP112023 12:13<br>MCOEL 05752LT5<br>SN                    |
|----------------------------------------------------------------------------------------------------|----------------------------------------------------------------------------------------------------|--------------------------------------------------------------------------------|----------------------------------------------------------------|
| DynaScan                                                                                                    |                                                                                                    |                                                                                | <ul> <li>Enter</li> <li>Move   Adjust</li> <li>Back</li> </ul> |

| アイテム1       | アイテム2                    | デフォルト      | 説明                                                 |
|-------------|--------------------------|------------|----------------------------------------------------|
|             | Model(モデル)               | DS752LT5   | ディスプレイのモデル名です。(画面右上)                               |
|             | SN-Serial Number(シリアル番号) | XXXXXXXXXX | ディスプレイのシリアル番号です。(画面右上)                             |
|             | Resolution (解像度)         |            | 入力の解像度を表示します。                                      |
|             | MCB Version (メイン基板)      |            | メイン基板のバージョンを示します。                                  |
|             | FW Version (ファームウェア)     | XXXXXX     | ファームウェアバージョンを示します。                                 |
| Information | Fan Status (ファンの状態)      | Good       | ファンの状態を示します。Good=仕様条件下で正常動<br>作中。NG=誤動作・システム異常     |
|             | CabinetTemp.(筐体内温度)      |            | LCD内BLU(バックライトユニット)部の温度を計測/モニ<br>タリング              |
|             | ETK Temp.(環境温度)          |            | LCDの外部(環境)温度をモニタリング。別売り温度<br>センサー(ETK203)の取付が必要です。 |
|             | Humidity(筐体内湿度)          |            | LCD内BLU(バックライトユニット)部の湿度を計測/モニ<br>タリング              |

## <u>仕様</u>

| モデル          |                    | DS752LT5                             |  |  |
|--------------|--------------------|--------------------------------------|--|--|
|              | LCDパネルサイズ          | 74.52インチ                             |  |  |
|              | ネイティブ解像度           | 3840 x 2160                          |  |  |
|              | 輝度                 | 4500 cd/m² (標準)                      |  |  |
| パネル          | コントラスト比            | 3,000:1                              |  |  |
|              | 応答速度               | 8 ms (標準)                            |  |  |
|              | 表示角度               | 178°/ 178°                           |  |  |
|              | ライフタイム             | 100,000時間 (動作温度が一定の場合)               |  |  |
|              | パネル表面処理            | AG Haze 3% 2H                        |  |  |
|              | 電源                 | 内蔵                                   |  |  |
| 電源           | 定格電圧               | 100V~240V, 50 / 60Hz                 |  |  |
|              | 消費電力               | 標準 420W, 最大 800W                     |  |  |
|              | スタンバイモード           | 1W未満                                 |  |  |
|              | AC出力               | 100W未満                               |  |  |
|              | ベゼル幅(上部/下部/左/右)    | 17.0/17.0/16.5/16.5 mm               |  |  |
|              | キャビネットカラー          | ブラック                                 |  |  |
| 機械的仕様        | モニター寸法(長 x 高 x 奥行) | 1688 x 967.5 x 93.6 mm               |  |  |
|              | モニター重量(セット/梱包時)    | 60 kg / 68 kg                        |  |  |
|              | VESAマウント(寸法)       | 4穴 (400 x 800 mm)                    |  |  |
| ユーザーインターフェース | フェース OSD言語 英語      |                                      |  |  |
|              | 作動時の温度             | 0°C ~ 45°C                           |  |  |
| 環境           | 保管温度               | -20°C ~ 60°C                         |  |  |
|              | 湿度                 | 10%~80% RH結露なし                       |  |  |
|              | HDMI               | 入力x2(HDCP)                           |  |  |
|              | DP                 | 入力x1                                 |  |  |
|              | RS-232             | 入力x1                                 |  |  |
| I/Oポート       | オーディオ              | 出力x1                                 |  |  |
|              | USBポート             | 入力x1                                 |  |  |
|              | RJ-45              | 入力 <b>x2</b>                         |  |  |
|              | Micro SDカード        | 入力 <b>x1</b>                         |  |  |
|              | Mini USB           | 入力 <b>x1 (</b> センサー <b>ESK302</b> 用) |  |  |
|              | 専用ポート (別売りETK302用) | 入力x1 別売り周辺温度センサー用                    |  |  |
| ヒューズ         |                    | 16A                                  |  |  |

📝 \*仕様は、予告なく変更する場合がございます。

## <u>対応入力信号</u>

| アクティブ解像度  |          |           |  |
|-----------|----------|-----------|--|
| 水平 Pixels | 垂直 Lines | リフレッシュレート |  |
| 640       | 480      | 60 Hz     |  |
| 720       | 480      | 60 Hz     |  |
| 800       | 600      | 60 Hz     |  |
| 960       | 600      | 60 Hz     |  |
| 1024      | 768      | 60 Hz     |  |
| 1280      | 720      | 60 Hz     |  |
| 1280      | 768      | 60 Hz     |  |
| 1280      | 960      | 60 Hz     |  |
| 1280      | 1024     | 60 Hz     |  |
| 1366      | 768      | 60 Hz     |  |
| 1400      | 1050     | 60 Hz     |  |
| 1440      | 900      | 60 Hz     |  |
| 1600      | 1200     | 60 Hz     |  |
| 1680      | 1050     | 60 Hz     |  |
| 1920      | 720      | 60 Hz     |  |
| 1920      | 1080     | 60 Hz     |  |
| 1920      | 1200     | 60 Hz     |  |
| 1920      | 1440     | 60 Hz     |  |
| 2560      | 1440     | 60 Hz     |  |
| 3840      | 2160     | 60 Hz     |  |

# <u>RS-232C ピン配列</u>

### RS-232 入力

| PIN No. | 名称     |
|---------|--------|
| 01      | 7と8に接続 |
| 02      | TXD    |
| 03      | RXD    |
| 04      | 6に接続   |
| 05      | GNDアース |
| 06      | 4に接続   |
| 07      | 1と8に接続 |
| 08      | 1と7に接続 |
| 09      | 非接続    |

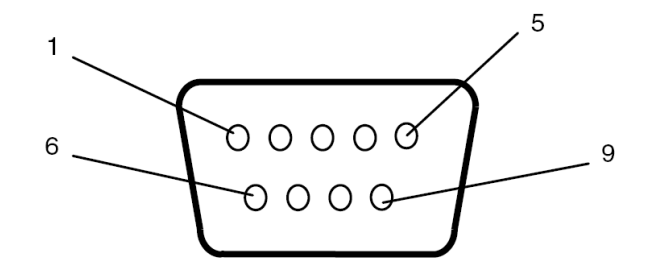

# <u>トラブルシューティング~故障かと思ったら</u>

| 問題点                                     | 推奨される解決策                                                                                                    |
|-----------------------------------------|----------------------------------------------------------------------------------------------------|
| 画像が表示されな<br>い。                          | <ul> <li>ケーブルがしっかりと挿入されているか確認してください。</li> <li>メインスイッチがオンの位置になっているか確認してください。また<br/>電源コードがしっかりと挿入されているか確認してください。</li> <li>●画像ソースの解像度形式をサポートしているか確認してください<br/>(23ページの「対応入力信号」項目参照)。</li> <li>●ケーブルが破損または過度に曲げられていないか確認してください。</li> <li>●画像コンテンツがきちんと出力されているか確認してください。</li> </ul> |
| メインスイッチをオ<br>ンにしても何も作動<br>しない。          | <ul> <li>         ・電源コードをコンセントから抜き、再度差し込んで数秒待ってから<br/>サイネージをリセットしてください。     </li> <li>         ・コンセントの電力をマルチメーターまたは同じ電圧を必要とする他の<br/>機材でチェックして、回路の電力が正しいことを確認下さい。     </li> <li>         注:電源コードを抜いても設定は変更されません。     </li> </ul>                                               |
| 画像が安定しない。                               | <ul> <li>●ケーブルがしっかりと挿入されているか確認してください。</li> <li>●映像ソースのコンテンツが不安定かどうかを確認します-</li> <li>*いいえの場合、同じ解像度を使用して同じケーブル/コネクタタイプの別のモニターでコンテンツをテストします。</li> <li>*はいの場合-コンテンツを修正する必要があります。</li> </ul>                                                                                       |
| リモコンが機能しな<br>い。                         | <ul> <li>●リモコンに電池が入っているか確認してください。</li> <li>●電池が新しいか、プラス/マイナスの向きは正しいかご確認ください。</li> <li>●リモコンをリモコンセンサーに向け操作範囲内で操作しているか確認してください。</li> <li>●明るい光がリモコンに干渉している場合があります。リモコンは特定の蛍光灯やネオンライトの近くでの使用は避けてください。</li> <li>●OSDで IR Control (リモコン操作) On / Offの選択を確認します。</li> </ul>           |
| 自動オン/オフが機能<br>しない、あるいは正<br>しく機能しない。     | <ul> <li>●メニュー内の TIMER(タイマー) 設定が OFF (オフ) になっていないか<br/>確認してください。</li> <li>●「Power On Time (電源オン時間)」と「Power Off Time (電源オフ時<br/>間)」が正しく設定されているか確認してください。</li> </ul>                                                                                                    |
| RS-232 を介してディ<br>スプレイを遠隔コン<br>トロールできない。 | ●RS-232 ケーブルが正しく接続されているか確認してください。                                                                                                    |

本モデルの問題が解決されない場合は、取扱店または DynaScan まで、直接お問い合わせください。

## DSM365 について

DSM365 は、USBメモリー/microSD カードにより一般的な静止画・動画のコンテンツを簡単に再生が 出来るディスプレイ内蔵の Android ベースメディアプレイヤーです。

- 1. DSM365 に切り替えるには
- リモコン(或いは本体リアパネル)の MENU(メニュー)ボタンを押して OSD を表示します。
- 矢印キーを使用して入力ソースを選択し、Input Source (入力ソース) → Main (メイン) → DSM365 と選択します。

|    |             |                   |        |         | DS752LT5      |
|----|-------------|-------------------|--------|---------|---------------|
|    |             | Main              | HDMI 1 |         | 752LT5xxxxxxx |
| ۹  | Picture     | Failover 1        | HDMI 2 |         |               |
| ©  | Time        | Failover 2        | DP     |         |               |
| ġ. | Backlight   | Failover 3        | DSM365 |         |               |
| ٩  | Advanced    | Command Detection | OFF    |         |               |
| í  | Information |                   |        |         |               |
|    |             |                   |        |         |               |
|    |             |                   |        | > Enter | Confirm       |
|    |             |                   |        | 🔨 Move  | e   Adjust    |
| D  | ynaScan     |                   |        | < Exit  |               |

- リモコンのホームボタンを押します。アンドロイドの画面になりますので、DSM365 を選択し て決定ボタンを押して下さい。右下の画面になりましたら準備完了です。
- (\*縦設置時に最初に横設置用の画面=Dynascan ロゴが縦の状態=が表示されますが、約30秒後に
- ディスプレイが方向を検知して下の縦用の画面に自動的に切り替わります。)

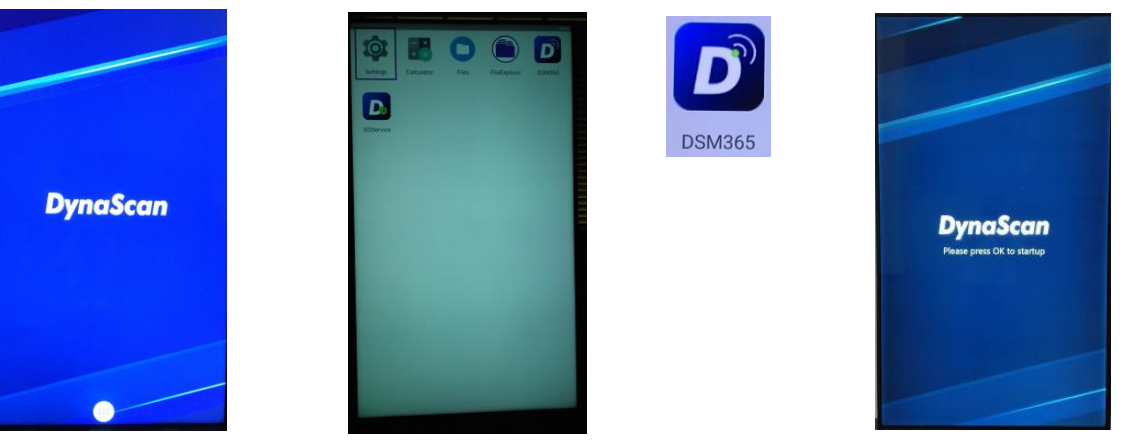

本説明は初めてのご使用時のもので、一旦 USB にコンテンツを入れて挿入すれば、次回からは DSM365を選択すると自動的に再生を開始いたします。

#### 2. コンテンツについて

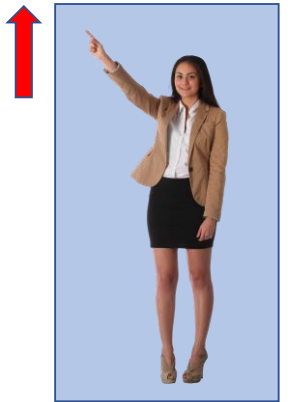

再生対応コーデック 静止画: JPG, PNG 動画 :MP4

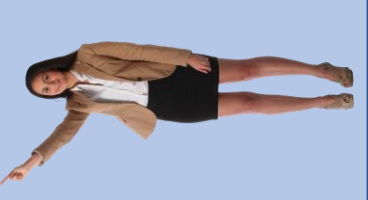

縦設置(Portrait)の場合は、画像の左側が上になる ように作成してください。 簡単自動再生の場合、ファイル名順に再生されますの でファイルの頭部分に再生する順番に01、02のように 番号を振れば、その順番で再生されます。

> 例)001\_xxxxxx.jpg 002\_yyyyyy.mp4

#### 3. 簡単再生について

前述のファイルの頭部分に再生する順番に 01、02 のように番号を付けた名前で USB (又は Micro SD) にセーブされたコンテンツの自動再生の設定方法です。 一度設定すれば、新しいコンテンツに切り替 える際も本設定は維持されていますので、簡単にコンテンツの更新・再生を行うことが出来ます。

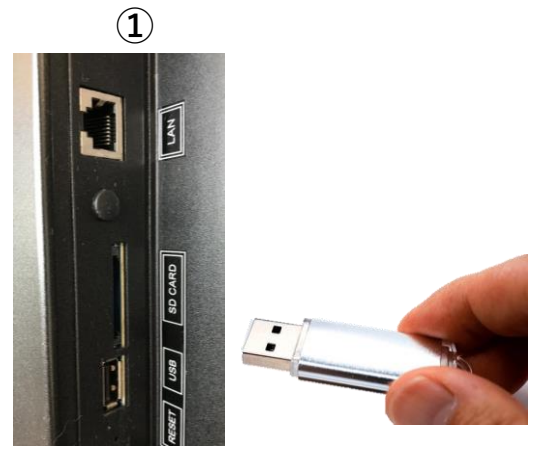

作成されたコンテンツの記録された USBメモリーを差し込んでください。 (又はMicro SDカード)

2

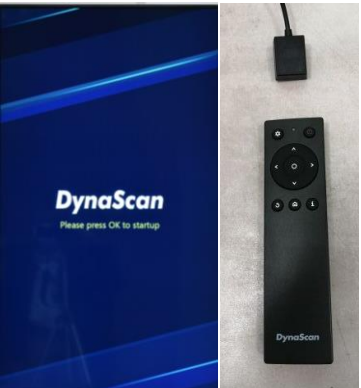

リモコンの〇(決定)ボタンを押 すと③の画面が表示されます。

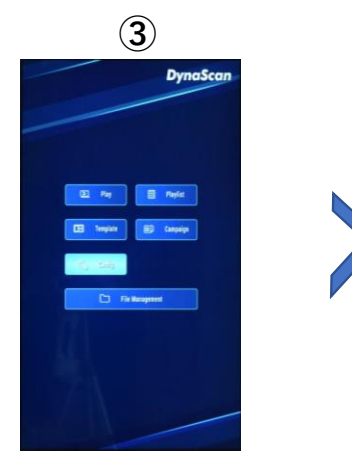

リモコンの上下左右キーを 押して"Config"に合わせ(ハイ ライトになります)、決定 を押してください。

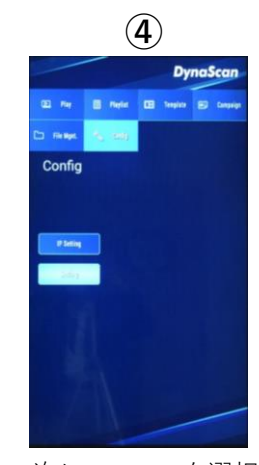

次に**"Setting"**を選択 し決定ボタンを押し てください。

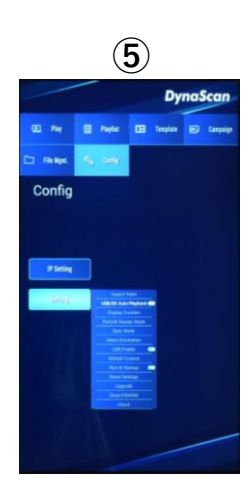

"USB Auto Playback"を Onにしてください。

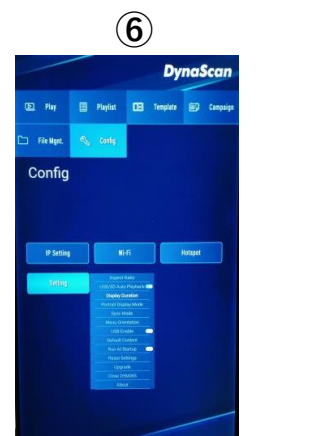

次に"Display Duration" を選択し、 再生される静止画画 像の秒数を決めます。

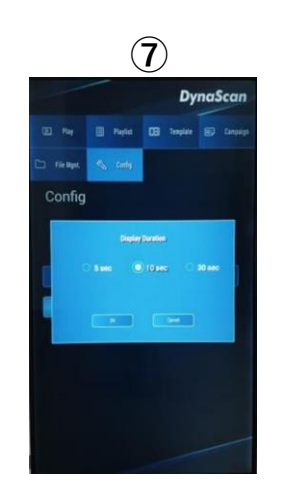

5秒、10秒、30秒から 選びOKを押します。 (\*動画コンテンツは その長さでのみ再生)

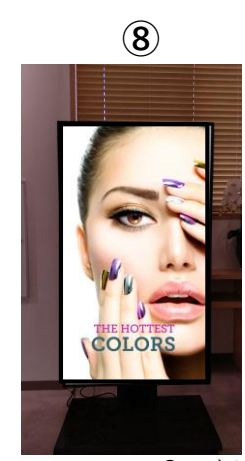

リモコンの **つ** ボタン を数回押すと自動的に 再生が始まります。

\*DSM365 オペレーティングシステム使用方法詳細については別冊をご覧ください。

メモ欄

www.dynascandisplay.co.jp

www.dynascanusa.com

### ダイナスキャン・テクノロジー・ジャパン株式会社 〒223-0057 神奈川県横浜市港北区新羽町 888 番地

Copyright © DynaScan Technology, Inc. All Rights Reserved.